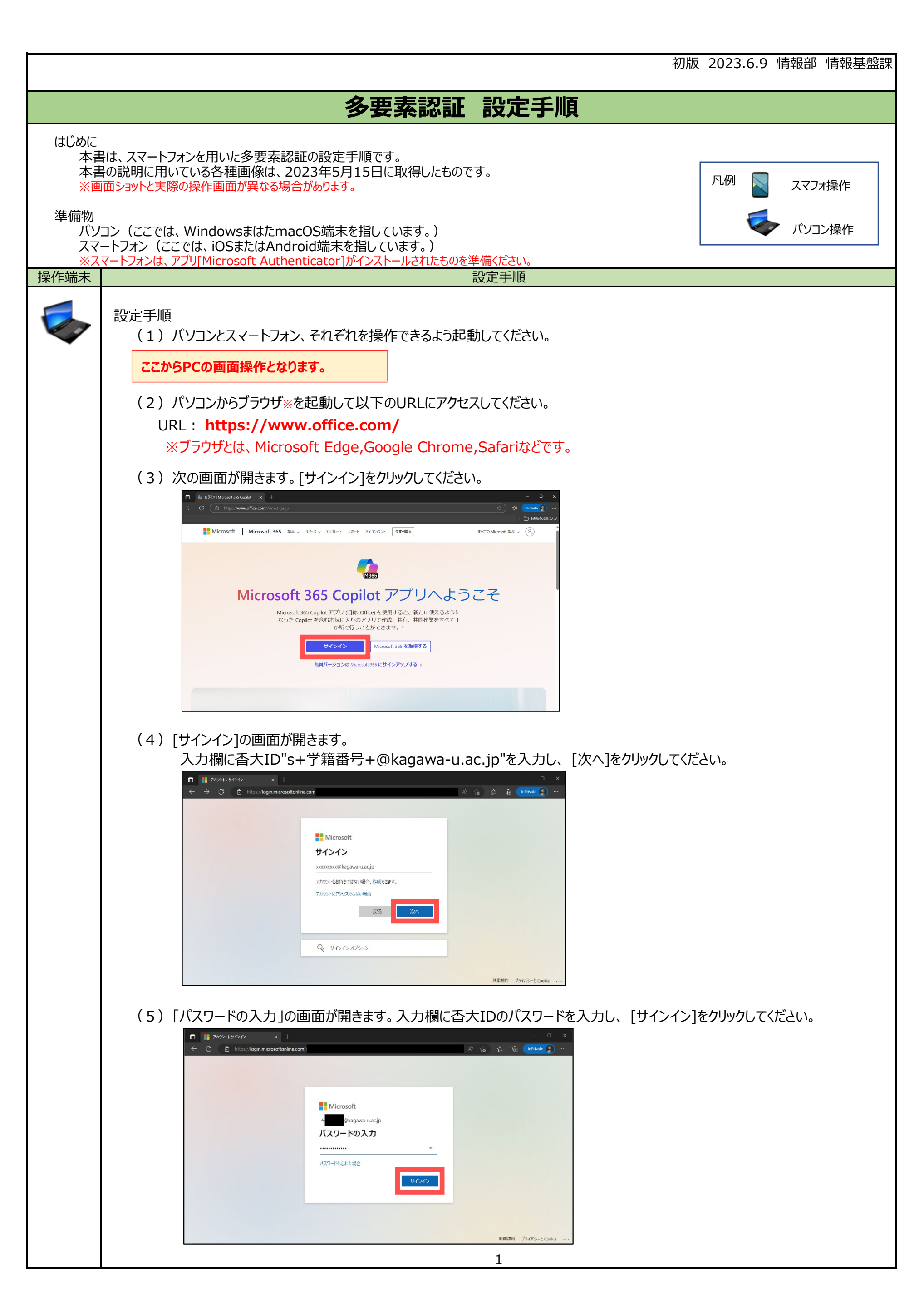

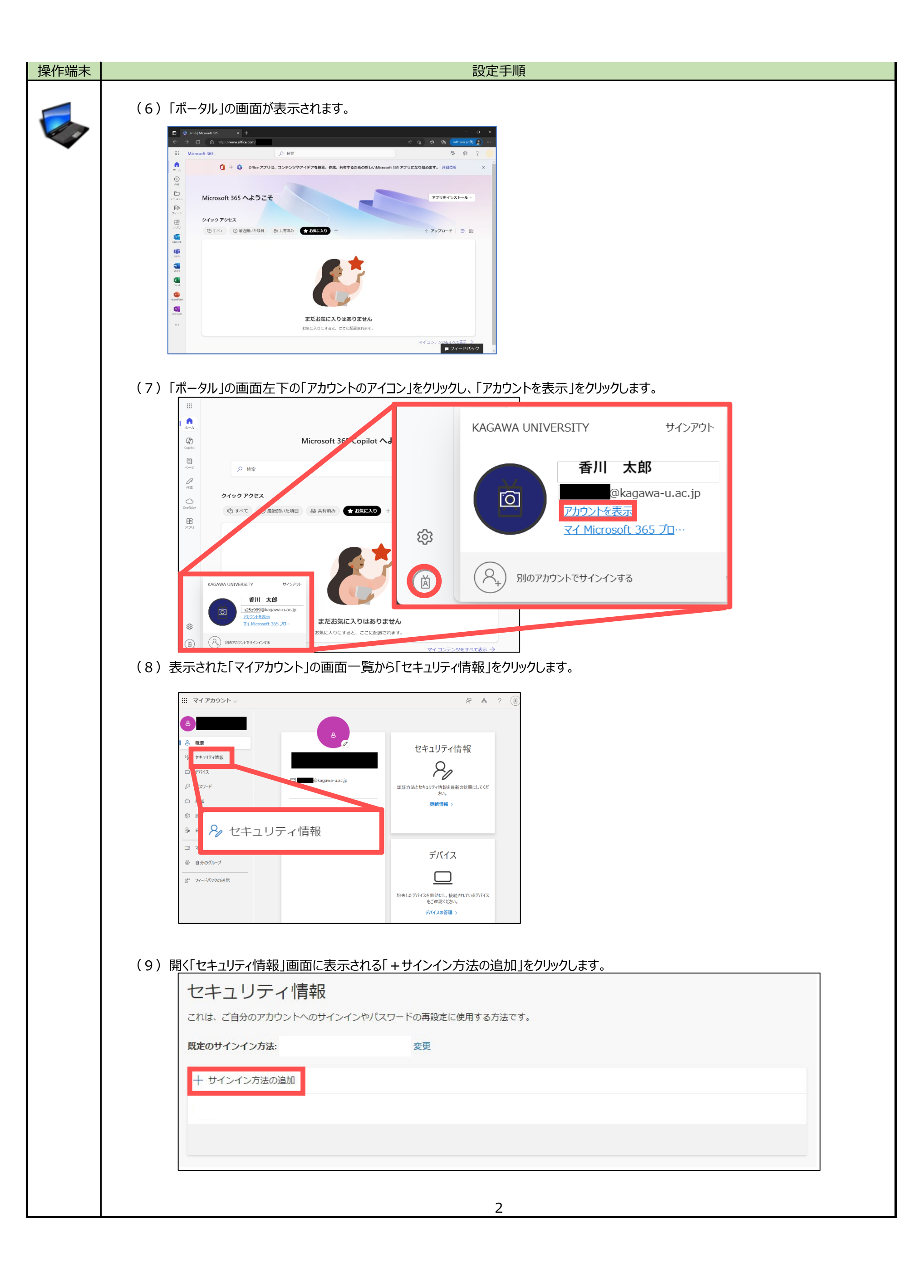

| 操作端末 | 設定手順                                                                                             |
|------|--------------------------------------------------------------------------------------------------|
| \$   |                                                                                                  |
|      |                                                                                                  |
|      | どの方法を使用しますか?                                                                                     |
|      | 電話<br>キャンセル<br>追加                                                                                |
|      |                                                                                                  |
|      | (11)「電話」の画面が表示されます。<br>「電話する」を選定し、多要素認証の音声電話に使う電話番号を入力します。<br>「次へ」をクリックします。                      |
|      | 電話                                                                                               |
|      | 電話で呼び出しに応答するか、携帯ショートメール (SMS) によるコ<br>ードの送信により、本人確認ができます。                                        |
|      | どの電話番号を使用しますか?                                                                                   |
|      | 日本 (+81) 		 090-== = = = = =                                                                     |
|      | <ul> <li>コードを SMS 送信する</li> <li>電話する</li> </ul>                                                  |
|      | メッセージとデータの通信料が適用される場合があります。[次へ]<br>を選択すると、次に同意したことになります: サービス使用条件 およ<br>び プライバシーと Cookie に関する声明。 |
|      |                                                                                                  |
|      | (12)入力した電話番号にMicrosoftから自動音声通話が入ります。<br>自動音声通話のガイダンスに従い、操作を行ってください。                              |
|      | 電話                                                                                               |
|      | We're calling +81 09                                                                             |
|      | 戻る                                                                                               |
|      | (13) ガイダンスの操作を行うことにより「電話」の画面表示が次の「通話に応答しました。お使いの電話が正常に登録されました。」                                  |
|      | に変わります。「完了」をクリックしてください。完了とならない場合は、手順(9)に戻り、やり直してください。                                            |
|      |                                                                                                  |
|      | ✓ 通話に応答しました。お使いの電話が正常に登録されました。     完了                                                            |
|      |                                                                                                  |

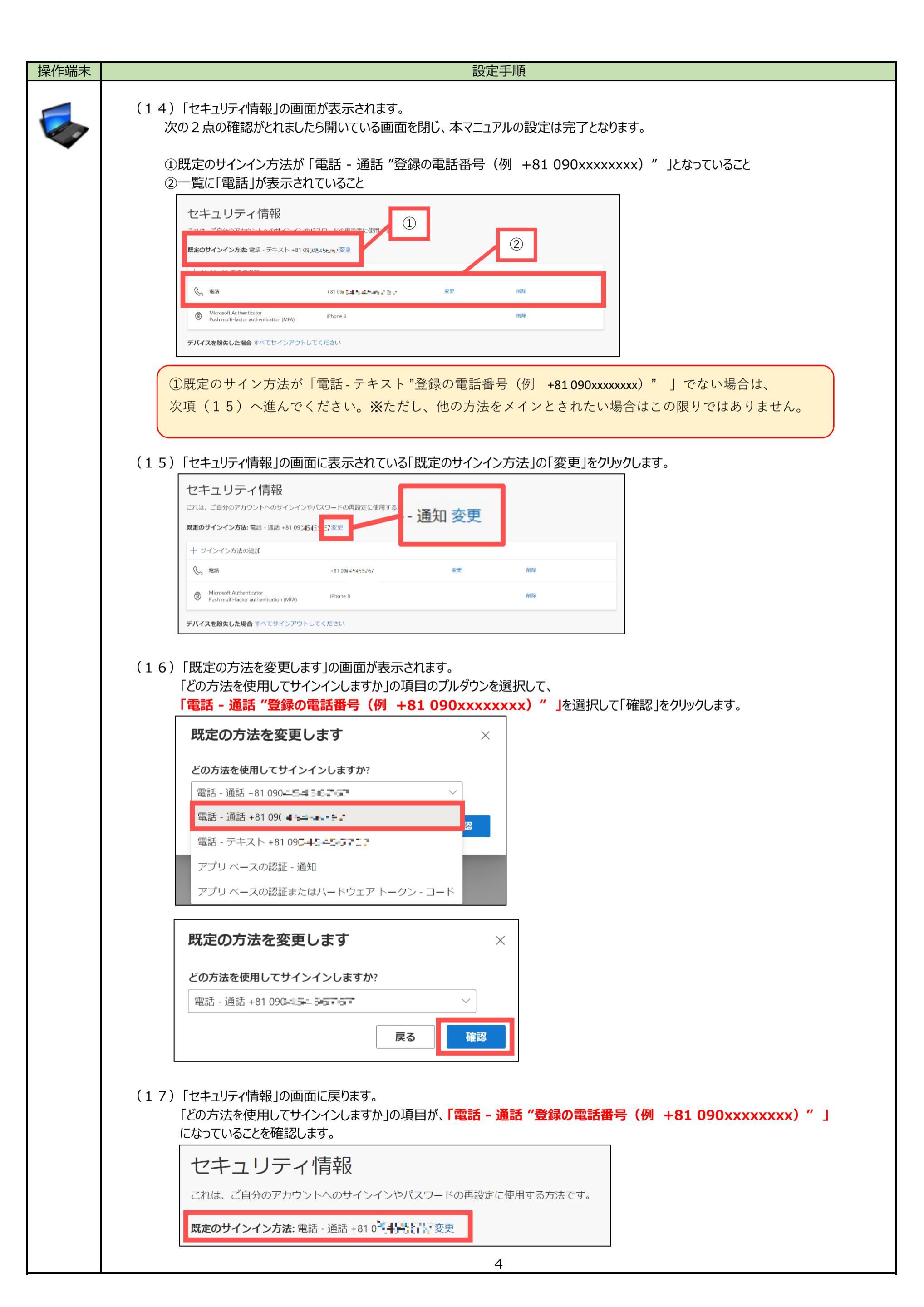